## PLATAFORMA SIGUE

SOLICITUD DE EXAMENES DE REGULARIZACIÓN EXTRAORDINARIA Y RECURSAMIENTO INTERSEMESTRAL

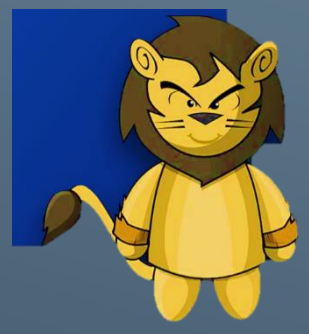

|                                                                                                    | Descarga er nuevo na           | avegad 🛛 💿 CBTis 165 - Leona Vicari 🗙 🛛 🕞 Página en blanco                 | + ~                          | – 0 ×                                                       |
|----------------------------------------------------------------------------------------------------|--------------------------------|----------------------------------------------------------------------------|------------------------------|-------------------------------------------------------------|
| $\leftarrow \rightarrow \bigcirc$ $\bigcirc$                                                                                                    | www.cbtis165.edu.mx/sique.html |                                                                            | · ·                          | ± 6. @ …                                                    |
|                                                                                                    |                                |                                                                            |                              |                                                             |
|                                                                                                    |                                |                                                                            |                              |                                                             |
|                                                                                                    |                                | Advertencial                                                               |                              | ×                                                           |
|                                                                                                    |                                | Debes utilizar navegador Chrome.                                           |                              |                                                             |
|                                                                                                    |                                |                                                                            |                              |                                                             |
|                                                                                                    |                                |                                                                            |                              |                                                             |
|                                                                                                    |                                | ×                                                                          |                              |                                                             |
|                                                                                                    |                                | SIGUE                                                                      |                              |                                                             |
|                                                                                                    |                                |                                                                            |                              |                                                             |
|                                                                                                    |                                | CURP                                                                       |                              |                                                             |
|                                                                                                    |                                |                                                                            |                              |                                                             |
|                                                                                                    |                                | CURP                                                                       |                              |                                                             |
|                                                                                                    |                                | Acceder                                                                    |                              |                                                             |
|                                                                                                    |                                |                                                                            |                              |                                                             |
|                                                                                                    |                                | Introduzca su usuario y contraseña para acceder al sistema                 |                              |                                                             |
|                                                                                                    |                                |                                                                            |                              |                                                             |
|                                                                                                    |                                |                                                                            |                              |                                                             |
|                                                                                                    |                                |                                                                            |                              |                                                             |
| Escribe aquí                                                                                                    | para buscar                    | ) H 🔁 🗖 🛱 🦡 钠 🔿 🖬                                                          |                              | ■ (6 (小)) 12/05/2020 単                                      |
|                                                                                                    |                                |                                                                            |                              | 12/00/2020                                                  |
|                                                                                                    |                                |                                                                            |                              |                                                             |
|                                                                                                    |                                |                                                                            |                              |                                                             |
| 🖹 🖅 🗔 Iniciar                                                                                                    | Descarga el nuevo na           | avegad 🔕 CBTis 165 - Leona Vicari 🗙 G Página en blanco                     | + ~                          | - 0 ×                                                       |
| $\leftrightarrow$ $\rightarrow$ $\bigcirc$ $\bigcirc$                                                                                                    | www.cbtis165.edu.mx/sigue.html |                                                                            | □ \$                         | たん ゆ …                                                      |
|                                                                                                    |                                |                                                                            |                              |                                                             |
|                                                                                                    |                                | Advertencial                                                               |                              | ×                                                           |
|                                                                                                    |                                | Debes utilizar navegador Chrome.                                           |                              |                                                             |
|                                                                                                    |                                |                                                                            |                              |                                                             |
|                                                                                                    |                                |                                                                            |                              |                                                             |
|                                                                                                    |                                |                                                                            |                              |                                                             |
|                                                                                                    |                                | SIGUE                                                                      |                              |                                                             |
|                                                                                                    |                                |                                                                            |                              |                                                             |
|                                                                                                    |                                | AATG030226MVZ                                                              |                              |                                                             |
|                                                                                                    |                                |                                                                            |                              |                                                             |
|                                                                                                    |                                |                                                                            | <u></u>                      |                                                             |
|                                                                                                    |                                |                                                                            | ©                            |                                                             |
|                                                                                                    |                                | Accorder                                                                   | °                            |                                                             |
|                                                                                                    |                                | Acceder                                                                    |                              |                                                             |
|                                                                                                    |                                | Acceder<br>Introduzca su usuario y contraseña para acceder al sistema      |                              |                                                             |
|                                                                                                    |                                | Acceder<br>Introduzca su usuario y contraseña para acceder al sistema      | Ingresar su                  | CURP en                                                     |
|                                                                                                    |                                | Acceder<br>Introduzca su usuario y contraseña para acceder al sistema      | Ingresar su                  | CURP en                                                     |
|                                                                                                    |                                | Acceder                                                                    | Ingresar su usuario y co     | CURP en<br>ntraseña.                                        |
| Escribe aquí                                                                                                    | para buscar C                  | Accedor<br>Introduzca su usuario y contraseña para acceder al sistema      | Ingresar su<br>usuario y co  | CURP en<br>ntraseña.<br>■ # 40) 0633 p.m. ₽                 |
| عد المعالم المعالم المعالم المعالم المعالم المعالم المعالم المعالم المعالم المعالم المعالم المعالم المعالم الم<br>المعالم المعالم المعالم المعالم المعالم المعالم المعالم المعالم المعالم المعالم المعالم المعالم المعالم المعالم | para buscar C                  | Acceder<br>Introduzca su usuario y contraseña para acceder al sistema      | Ingresar su<br>usuario y co  | CURP en<br>ntraseña.<br>■ //i, <0) <sup>0653 p.m.</sup> ₽   |
| عد المعالم المعالم المعالم المعالم المعالم المعالم المعالم المعالم المعالم المعالم المعالم المعالم المعالم الم<br>المعالم المعالم المعالم المعالم المعالم المعالم المعالم المعالم المعالم المعالم المعالم المعالم المعالم المعالم | para buscar C                  | Acceder Introduzca su usuario y contraseña para acceder al sistema         | Ingresar su<br>usuario y co  | CURP en<br>ntraseña.<br>■ //( 4)) 0653 p.m.<br>12/06/2020 ■ |
| Escribe aquí                                                                                                    | para buscar C                  | Acceder<br>Introduzca su usuario y contraseña para acceder al sistema      | Ingresar su<br>usuario y co  | CURP en<br>ntraseña.<br>■ 🦟 40 0653 p.m.<br>1206/2020 📮     |
| ع المراجع المراجع المراجع المراجع المراجع المراجع المراجع المراجع المراجع المراجع المراجع المراجع المراجع المراجع المراجع المراجع المراجع المراجع المراجع المراجع المراجع المراجع المراجع المراجع المراجع المراجع المراجع         | para buscar C                  | Acceder Acceder Introduzca su usuario y contraseña para acceder al sistema | Ingresar su<br>usuario y co  | CURP en<br>ntraseña.                                        |
| Escribe aquí                                                                                                    | para buscar C                  | Acceder<br>Introduzca su usuario y contraseña para acceder al sistema      | Ingresar su usuario y co     | CURP en<br>ntraseña.<br>■ 🦟 (4)) 0653 p.m.<br>12/06/2020 📮  |
| Escribe aquí                                                                                                    | para buscar C                  | Acceder<br>Introduzca su usuario y contraseña para acceder al sistema      | Ingresar su<br>usuario y co  | CURP en<br>ntraseña.<br>                                    |
| € P Escribe aquí                                                                                                    | para buscar C                  | Acceder<br>Introduzca su usuario y contraseña para acceder al sistema      | Ingresar su usuario y co ✓   | CURP en<br>ntraseña.<br>■ / (4) 06533 p.m. ₽                |
| Escribe aquí                                                                                                    | para buscar C                  | Accedor<br>Introduzca su usuario y contraseña para acceder al sistema      | Ingresar su usuario y co ■ ^ | CURP en<br>ntraseña.<br>                                    |
| د کې کې کې کې کې کې کې کې کې کې کې کې کې                                                                                                    | para buscar                    | Accador<br>Introduzca su usuario y contraseña para acceder al sistema      | Ingresar su<br>usuario y co  | CURP en<br>ntraseña.<br>                                    |
| D Escribe aquí                                                                                                    | para buscar                    | Accador<br>Introduzca su usuario y contraseña para acceder al sistema      | Ingresar su<br>usuario y co  | CURP en<br>ntraseña.<br>■ //( 40) 0653 p.m. ₽               |

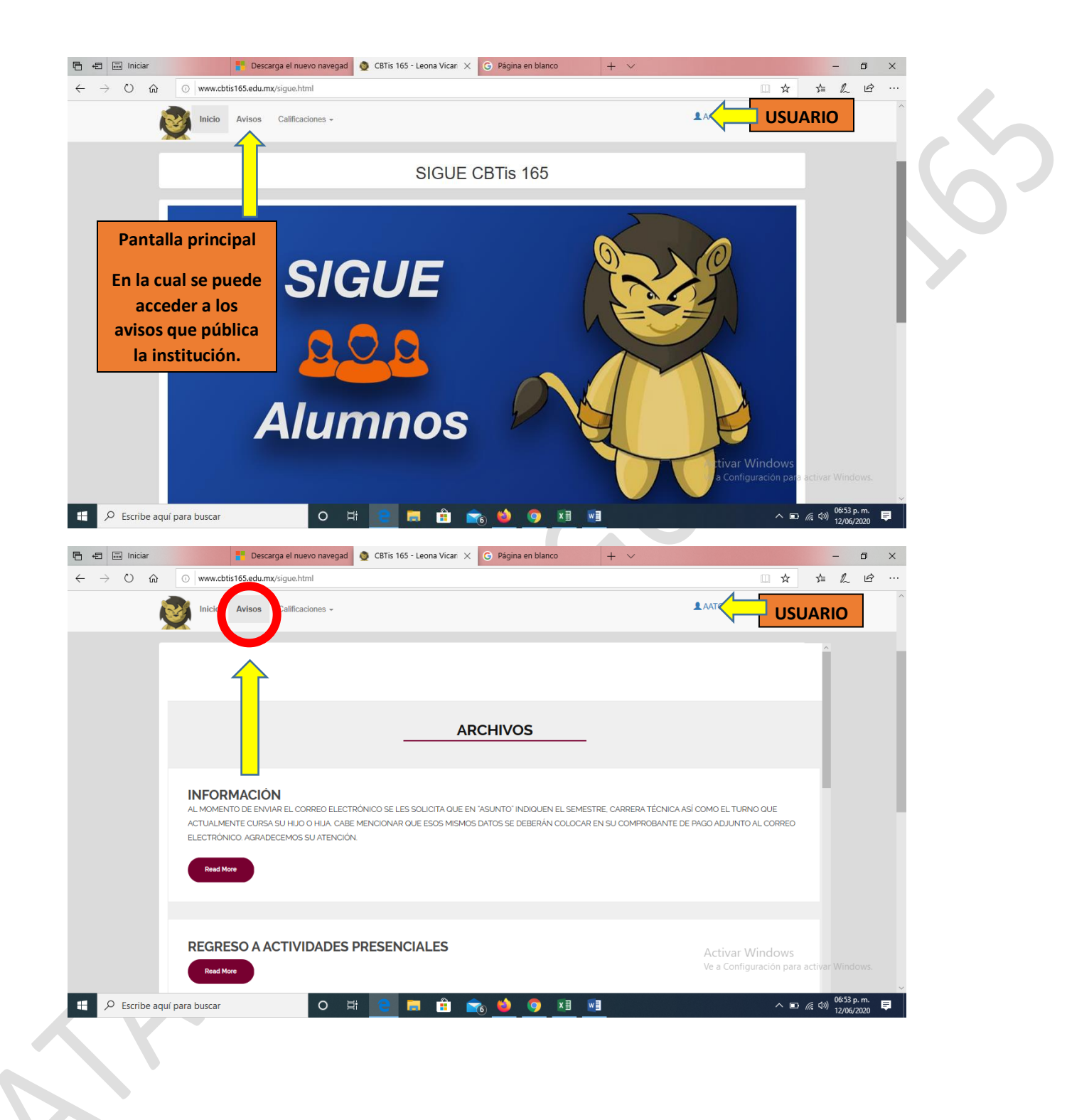

| 🖻 🖅 🗔 Iniciar                                  | Descarga el nuevo navegad                                           | 🧕 CBTis 165 - Leona Vicari 🗙 | G Página en blanco | + ~                          |                  | -                         |                        |  |
|------------------------------------------------|---------------------------------------------------------------------|------------------------------|--------------------|------------------------------|------------------|---------------------------|------------------------|--|
| $\leftarrow$ $\rightarrow$ O $\Leftrightarrow$ | www.cbtis165.edu.mx/sigue.html                                      |                              |                    |                              | □ ☆              | \$= <i>l</i> ~            | e                      |  |
| l.                                             | Inicio Avisos Calificaciones -                                      |                              |                    | 1                            |                  | ARIO                      | ^                      |  |
| 4                                              | Mi boleta                                                           |                              |                    |                              |                  |                           |                        |  |
|                                                | Regularización<br>Recursamiento                                     |                              |                    |                              |                  | Î                         |                        |  |
|                                                |                                                                     |                              | CHIVOS             |                              |                  |                           |                        |  |
|                                                | INFORMACIÓN<br>AL MOMENTO DE ENVIAR EL CORREO ELECTR                | ÓNICO SE LES SOLICITA QUE EN |                    | STRE. CARRERA TÉCNICA ASÍ CO | DMO EL TURNO QUE |                           |                        |  |
|                                                | ELECTRÓNICO. AGRADECEMOS SU ATENCIÓN                                |                              |                    | <b>)</b> I                   | Pantalla princ   | ipal                      |                        |  |
|                                                | Deard More                                                          |                              |                    |                              |                  |                           |                        |  |
|                                                |                                                                     |                              |                    | En la pestaí                 | ña de "Califica  | aciones                   | s" <mark>pod</mark> rá |  |
|                                                |                                                                     |                              |                    | consultar "                  | Mi boleta" y e   | en caso                   | o de que               |  |
|                                                | REGRESO A ACTIVIDADES PRESENCIALES                                  |                              |                    | presente                     | e asignaturas    | reprot                    | adas                   |  |
|                                                |                                                                     |                              |                    | tendrá o                     | que ir a la sub  | pestar                    | ia de                  |  |
| http://jospep52.ddns.net:1040                  | Read More<br>)/registro/User/nuevo_ingreso/boleta.php?curp=AATG030; | 226MVZLLDA1                  |                    |                              | regularizació    | ón.                       |                        |  |
| 🕂 🔎 Escribe aqu                                | í para buscar O 🛱                                                   | 😑 🗖 💼 🖬                      | te 单 🧕 🚺           | w                            | ^ 🗈 /            | 信 (小) 06:54 p.<br>12/06/2 | <sup>.m.</sup> ₽       |  |

|                | Información                                           | del alumno:                               | Nombre              | Apellido pater     | no Apellido         | materno (          | Grado Grupo         | Carrera            | Turno               |
|----------------|-------------------------------------------------------|-------------------------------------------|---------------------|--------------------|---------------------|--------------------|---------------------|--------------------|---------------------|
|                |                                                       |                                           | C                   | atos del al        | umno                |                    |                     |                    |                     |
|                | Periodo Feb                                           | ero 2020 - Julio 202                      | 0                   |                    |                     |                    |                     |                    |                     |
|                | Asignatura                                            | ero 2020 - Julio 202                      | Calificación<br>1-P | Asistencias<br>1-P | Calificación<br>2-P | Asistencias<br>2-P | Calificación<br>3-P | Asistencias<br>3-P | Prome               |
|                | MÓDULO III. AUXILI<br>APLICANDO LAS E<br>COMUNICACIÓN | A EN LA COMERCIALIZACIÓN<br>STRATEGIAS DE |                     |                    |                     |                    |                     |                    | 5                   |
|                | CÁLCULO DIFEREN                                       | ICIAL                                     | 5                   | 13                 | 5                   | 18                 | 5                   | 18                 | 5                   |
|                | ECOLOGÍA                                              |                                           | 5                   | 18                 | 6                   | 20                 | 6                   | 20                 | 5                   |
|                | INGLÉS IV                                             |                                           | 2                   | 12                 | 8                   | 16                 | 8                   | 16                 | 6                   |
|                | AUXILIA EN LA PUE<br>PRODUCTO                         | LICIDAD DE ACUERDO AL                     | 5                   | 19                 | 6                   | 13                 | 6                   | 20                 | 5                   |
|                | FÍSICAI                                               |                                           | 10                  | 22                 | 10                  | 22                 | 9                   | 22                 | 10                  |
|                | AUXILIA EN LA IMP<br>ESTRATEGIAS DE                   | LEMENTACIÓN DE<br>RELACIONES PÚBLICAS     | 7                   | 28                 | 5                   | 28                 | 5                   | 28                 | 5                   |
|                | AUXILIA EN LA ELA<br>PUBLICITARIAS Y F                | BORACIÓN DE ESTRATEGIAS<br>ROMOCIONALES   | 5                   | 18                 | 6                   | 4                  | 5                   | 1                  | 5                   |
|                |                                                       |                                           |                     |                    |                     |                    | Esto                | o verá er          | i la pan<br>poleta" |
| O Eccribo acuí | í para buscar                                         |                                           | 👝 💼                 |                    | • •                 | x = v =            |                     |                    |                     |

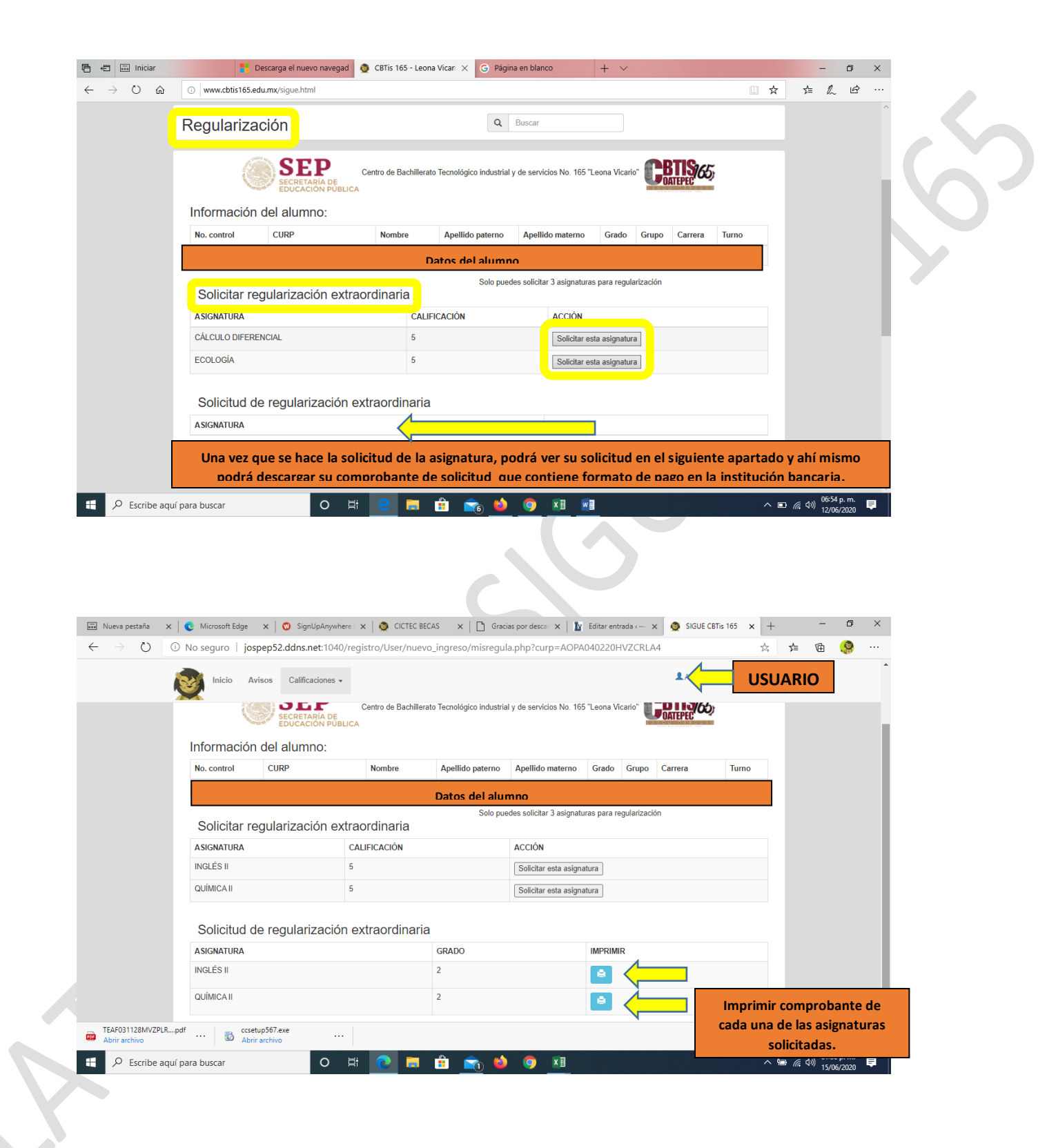

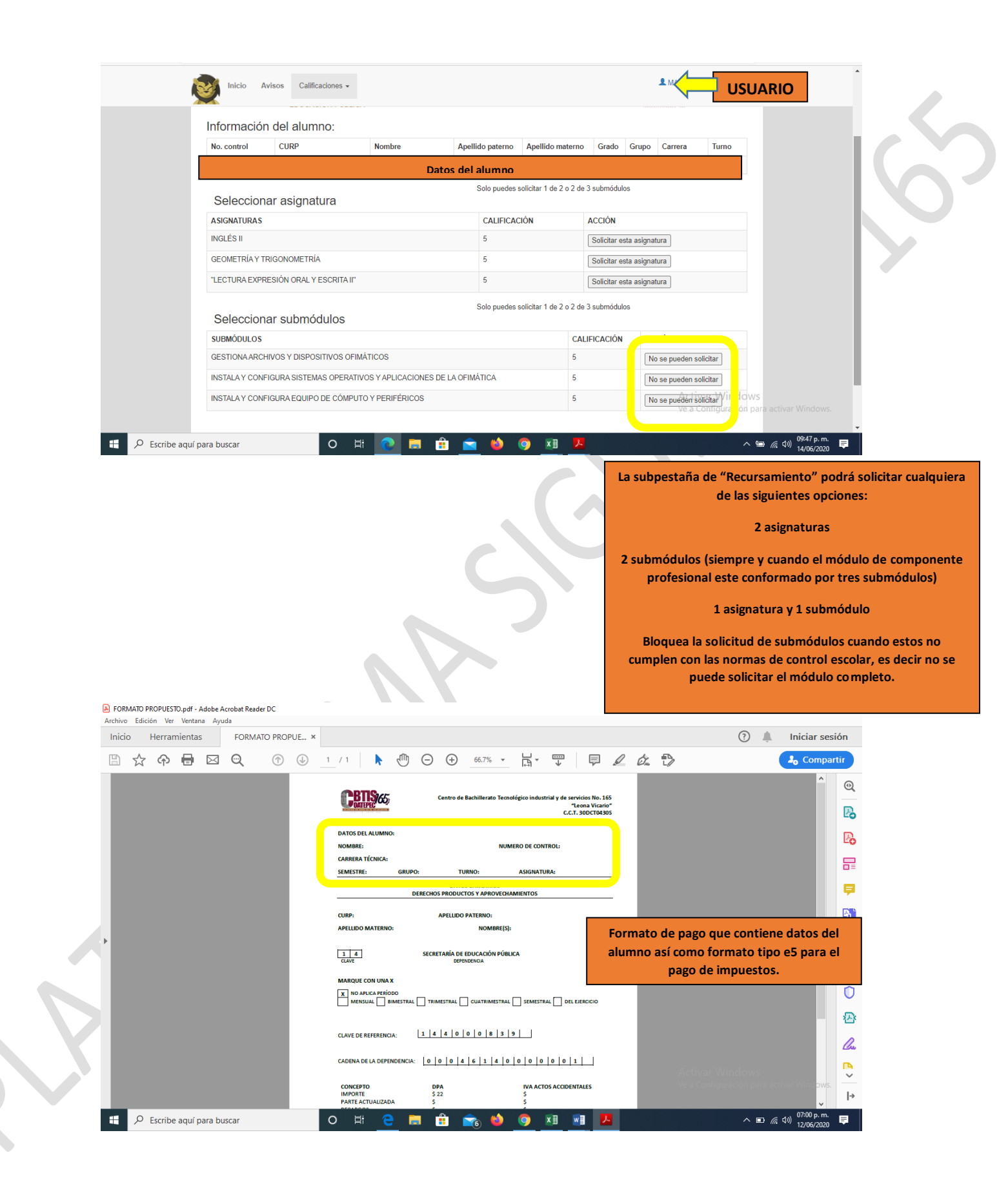

| CBTIS(65)                                                                                    | Centro de Bachillerato Tecnológico industrial y de s<br>C.0 | ervicios No. 165<br>"Leona Vicario"<br>C.T. 30DCT0430S                                                                                                    |
|----------------------------------------------------------------------------------------------|-------------------------------------------------------------|----------------------------------------------------------------------------------------------------|
| DATOS DEL ALUMNO:                                                                            |                                                             |                                                                                                    |
| CAPPERA TÉCNICA: MENTAS                                                                      | NOMERO DE CONTROL.                                          |                                                                                                    |
| SEMESTRE: 4 GRUPO: 4/                                                                        | A TURNO: vespertino ASIGNATURA:                             |                                                                                                    |
| CALCULO DIFERENCIAL                                                                          |                                                             |                                                                                                    |
| CURP:                                                                                        | APELLIDO PATERNO: NOMBRE(S): MARIA FERNANDA                 |                                                                                                    |
| 1 4 S                                                                                        | ECRETARÍA DE EDUCACIÓN PÚBLICA                              |                                                                                                    |
| CLAVE                                                                                        | DEPENDENCIA                                                 |                                                                                                    |
| MARQUE CON UNA X         X       NO APLICA PERÍODO         MENSUAL       BIMESTRAL           | TRIMESTRAL CUATRIMESTRAL SEMESTRAL                          | DEL EJERCICIO                                                                                                    |
| 1         4         0         0         0         8         3           CLAVE DE REFERENCIA: | 9                                                           | Formato de pago que contiene todos los<br>datos del alumno incluido el nombre de la<br>asignatura solicitada, así como formato<br>tipo e5 para el pago de impuestos. |
| 0 0 0 4 6 2 6 0                                                                              | 0 0 0 0 1                                                   |                                                                                                    |
| COSTO POR EXAM                                                                               | EN DE REGULARIZACIÓN EX                                     | TRAORDINARIA                                                                                                    |
| ADA UNA DE LAS AS                                                                            | IGNATURAS) ES DE \$22.00                                    |                                                                                                    |
| COSTO POR FXAME                                                                              | N DE RECURSAMIENTO INTE                                     | RSEMESTRAL ES                                                                                                    |
|                                                                                              |                                                             |                                                                                                    |

de \$190.00 (FAVOR DE ESPERAR A QUE SE LES INDIQUE LA FECHA DE SOLICITUD ASÍ COMO DE PAGO).